## PANDUAN DOWNLOAD KARTU UJIAN TENGAH SEMESTER (UTS)

## MOHON PERHATIAN : UNTUK BISA MENCETAK KARTU, MAHASISWA HARUS SUDAH MELAPORKAN BUKTI PEMBAYARANNYA KE BAGIAN KEUANGAN, UNTUK DIBUKA SISTEMNYA.

1. Ketik di Bar Adress Browser link ini **student.stembi.ac.id** maka akan tampil sbb:

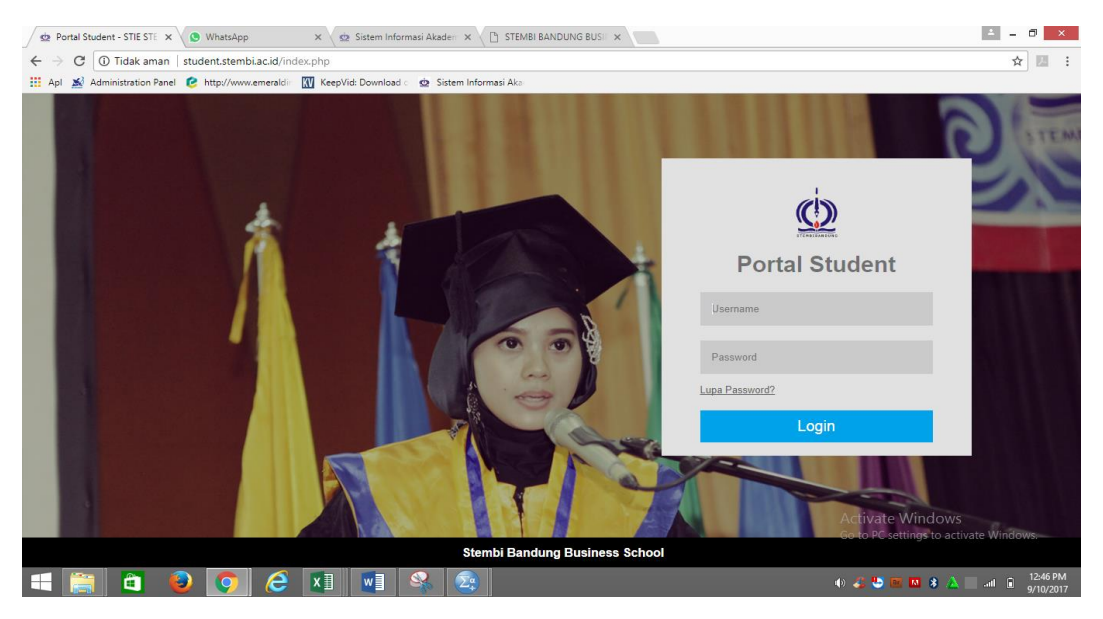

2. Lalu login dengan NPM, misal : Username : 6220116001, Password : 6220116001 (standar). Lalu pilih Menu Aktvitas pilih Jadwal Ujian, seperti tampilan dibawah ini:

| 📓 SRV4 Administration Pan 🗙 🖄 STEMBI BANDI                  | UNG BUSII 🗙 🧟 Sistem Infor | masi Akaden 🗙 🔇 WhatsApp                                              | ×                  | G Gmail          | × 🛓 Download | ×                   | • – • ×     |
|-------------------------------------------------------------|----------------------------|-----------------------------------------------------------------------|--------------------|------------------|--------------|---------------------|-------------|
| ← → C ☆ ③ student.stembi.ac.id/index.j                      | php/pengaturan/profil      |                                                                       |                    |                  |              |                     | ९☆ 🖪 :      |
| III Apl 💽 http://www.emeraldir G www.google.co              | o.id                       |                                                                       |                    |                  |              |                     |             |
| STIE STEMBI - BAN                                           | DUNG BUSINES               | S SCHOOL                                                              |                    |                  |              |                     |             |
| Beranda Akun <del>v</del> Civitas Aktivitas <del>v</del> Ke | uangan - Fisilitas Keluhan | Keluar                                                                |                    |                  |              |                     |             |
| Pengislan KRS<br>Cetak KRS<br>Jadival Kuliah<br>Malari      | Da a Diri 🕈 Alamat         | 📞 Kontak                                                              |                    |                  |              |                     |             |
| Absensi                                                     | I/N ma                     | 6140516014                                                            |                    | TITA AMALIA      |              |                     |             |
| KHS                                                         |                            |                                                                       |                    |                  |              |                     |             |
| Jadwal Ujian                                                | pantanggar canir           | MAJALENGKA                                                            |                    | 05/06/1998       |              |                     |             |
| Sidang Usulan P                                             | enelitian s Kelamin        | <ul> <li>Laki-laki          <ul> <li>Perempuan</li> </ul> </li> </ul> |                    |                  |              |                     |             |
| A VEZZV                                                     | Agama/Status Sipil         | Islam                                                                 | *                  | Belum Menikah    | •            |                     |             |
| Max Upload 1Mb                                              | Jenis/No Identitas         | КТР                                                                   | •                  | 3204094506980007 |              |                     |             |
| 1.01                                                        | Anak Ke/Jumlah<br>Saudara  | 1                                                                     |                    | 2                |              |                     |             |
| Akademik                                                    | Berat/Tinggi Badan         | 50                                                                    |                    | 160              |              |                     |             |
| # Asal Sekolah                                              |                            |                                                                       |                    |                  |              |                     |             |
| 😤 Orang Tua / Wali                                          | 🖉 Saya menyatakan bahwa    | keterangan dalam formulir pendaftara                                  | n ini adalah lengk | ap dan benar.    |              |                     |             |
| % Upload Dokumen                                            |                            |                                                                       |                    |                  | Activat      | e Windows           |             |
| SKPI                                                        |                            |                                                                       |                    |                  | Go to PC     | settings to activat | te Windows. |
| tudent.stembi.ac.id/index.php/c_jadwal_ujian                |                            |                                                                       |                    |                  |              |                     |             |
| = 🚞 🛅 💫 🥭 🛛                                                 | o 💿 🥥                      | 🚘 🔯 🕵                                                                 |                    |                  | 🖪 🔶 🍰 📴 I    | 🗖 🚺 🖇 📥 🗐 I         | 13:36       |

3. Lalu akan tampil seperti dibawah ini, selanjutnya pilih jenis ujian (UTS atau UAS).

| 🔊 SF    | V4 Administratio       | n Pan 🗙 🖉 🕸 STEMBI BANDUNG            | BUSII 🗙 🍁 Sistem Informasi A | kaden 🗙 🤄 WhatsApp                   | × G Gmail     | × 📥 Download      | × 💿 – 🖻 🗙                     |
|---------|------------------------|---------------------------------------|------------------------------|--------------------------------------|---------------|-------------------|-------------------------------|
| - >     | C 🗘 🛈                  | student.stembi.ac.id/index.php,       | /c_jadwal_ujian              |                                      |               |                   | Q☆ 🗷                          |
| Apl     | http://www             | emeraldin G www.google.co.id          |                              |                                      |               |                   |                               |
| Ber     | anda Akun <del>-</del> | Civitas - Aktivitas - Keuang          | an - Fasilitas Keluhan Kel   | luar                                 |               |                   |                               |
| ∎Ja     | dwal Ujian             |                                       |                              |                                      |               |                   |                               |
| ahun S  | emester : 2017-2018    | Ganjil Program / Kelas : Kelas C P    | rogram Studi : Akuntansi S1  |                                      |               |                   |                               |
| inis Uj | ian                    |                                       |                              |                                      |               |                   |                               |
| UTS     |                        | ,                                     |                              |                                      |               |                   |                               |
| UTS     |                        |                                       |                              |                                      |               |                   | 🖨 Cetak Kartu                 |
| ŧo.     | Kode                   | Mata                                  | Kuliah                       | Tanggal Ujian                        | Ruang         | Waktu             | Pengawas                      |
| 1       | UTS420911              | LOK029<br>Leadership                  |                              | Rabu, 08 November 2017               | 3.3           | 14:00:00-15:30:00 | AHMAD PAHLEVI ABDAN           |
| 2       | UTS420311              | AKT011<br>Sist. Informasi Akuntansi I |                              | Kamis, 09 November 2017              | 3.3           | 14:00:00-15:30:00 | ALROHAYATI                    |
| 3       | UTS420711              | MGT003<br>Manajemen Pemasaran         |                              | Jumat, 10 November 2017              | 3.2           | 09:00:00-10:30:00 | SUSILAWATI                    |
| •       | UTS420811              | MGT004<br>Manajemen Keuangan I        |                              | Senin, 13 November 2017              | 3.3           | 10:00:00-11:30:00 | SITI KUSTINAH                 |
| 5       | UTS420411              | Aktro52<br>Akuntansi Biaya            |                              | Selasa, 14 November 2017             | 3.3           | 10:00:00-11:30:00 | LUKMAN NASRUDIN               |
| 5       | UTS420611              | Aktro54<br>Akuntansi Sektor Publik    |                              | Rabu, 15 November 2017               | 3.3           | 10:00:00-11:30:00 | ARDIYANING ALPA NAVIAN        |
| 7       | UTS420211              | Aktroot<br>Akuntansi Keuangan I       |                              | Kamis, 16 November 2017              | 3.2           | 10:00:00-11:30:00 | DADAN HAMDAN                  |
| 8       | UTS420511              | AKT053<br>Perpajakan II               |                              | Jumat, 17 November 2017              | 3.3           | 09:00:00-10:30:00 | AGENG SAEPUDIN KANDA          |
|         |                        |                                       |                              |                                      |               | Activa            | te Windows                    |
|         |                        |                                       | <i>.</i>                     | Conversion & 2014 STEMBI BANDUNG BUG | INESS SCHOOL  | GO TO PC          | settings to activate windows. |
|         |                        |                                       |                              |                                      | intess sonoot |                   | 13:40                         |

## 4. Lalu klik tombol Cetak Kartu

| Apl        | http://www.            | emeraldin G www.google.co.id                                  |                          |       |                    |                               |
|------------|------------------------|---------------------------------------------------------------|--------------------------|-------|--------------------|-------------------------------|
| Ber        | anda Akun <del>-</del> | Civitas- Aktivitas- Keuangan- Fasilitas Keluhan Ke            | luar                     |       |                    |                               |
| B. Ia      | dwal Lliian            |                                                               |                          |       |                    |                               |
| ihun S     | emester : 2017-2018    | Ganjil Program / Kelas : Kelas C Program Studi : Akuntansi S1 |                          |       |                    |                               |
| nis Uj     | ian                    |                                                               |                          |       |                    |                               |
| UTS<br>UAS | •                      |                                                               |                          |       |                    |                               |
| UTS        |                        |                                                               |                          |       |                    | 🕀 Cetak Ka                    |
| 40.        | Kode                   | Mata Kuliah                                                   | Tanggal Ujian            | Ruang | Waktu              | Pengunas                      |
| 1          | UTS420911              | LOK029<br>Leadership                                          | Rabu, 08 November 2017   | 3.3   | 14:00:00-15:30:00  | AHMAD PAHLEVI ABDAN           |
| 2          | UTS420311              | AKT011<br>Sist. Informasi Akuntansi I                         | Kamis, 09 November 2017  | 3.3   | 14:00:00-15:30:00  | AI ROHAYATI                   |
| 3          | UTS420711              | MGT003<br>Manajemen Pemasaran                                 | Jumat, 10 November 2017  | 3.2   | 09:00:00-10:30:00  | SUSILAWATI                    |
| 4          | UTS420811              | MGT004<br>Manajemen Keuangan I                                | Senin, 13 November 2017  | 3.3   | 10:00:00-11:30:00  | SITI KUSTINAH                 |
| 5          | UTS420411              | AKT052<br>Akuntansi Biaya                                     | Selasa, 14 November 2017 | 3.3   | 10:00:00-11:30:00  | LUKMAN NASRUDIN               |
| •          | UTS420611              | AKT054<br>Akuntansi Sektor Publik                             | Rabu, 15 November 2017   | 3.3   | 10:00:00-11:30:00  | ARDIYANING ALPA NAVIAN        |
| 7          | UTS420211              | Aktron6<br>Akuntansi Keuangan I                               | Kamis, 16 November 2017  | 3.2   | 10:00:00-11:30:00  | DADAN HAMDAN                  |
| 8          | UTS420511              | AKT063<br>Perpajakan II                                       | Jumat, 17 November 2017  | 3.3   | 09:00:00-10:30:00  | AGENG SAEPUDIN KANDA          |
|            |                        |                                                               |                          |       | Activa<br>Go to PC | te Windows                    |
|            |                        |                                                               |                          |       | G0 t0 P0           | settings to activate windows. |

5. Akan tampil kartu ujian (UTS atau UAS)

| MIT / T.A       : 2017-2018 Ganjil         IAMA MHS       : RESTI ANDESTIANI         IPM / Program Kullah       : 6220116001 / Kelas C         IPM / Program Kullah       : 6220116001 / Kelas C         IOSEN WALI       : ACENG KURNIAWAN, SE.,MSI.         I       LOK029       Leadership       2         2       AKT011       Sist. Informasi Akuntansi I       3         3       MGT003       Manajemen Pemasaran       3         4       MGT004       Manajemen Keuangan I       3         5       AKT052       Akuntansi Biaya       3         6       AKT054       Akuntansi Sektor Publik       3         7       AKT063       Akuntansi Keuangan I       3         9 |                                              |                            | KARTU UJ                                                                                          | JIAN TENG | AH SEMEST | ER                                     |  |
|----------------------------------------------------------------------------------------------------|----------------------------------------------|----------------------------|---------------------------------------------------------------------------------------------------|-----------|-----------|----------------------------------------|--|
| NO.         KODE         MATA KULIAH         SKS         PARAF<br>UTS           1         LOK029         Leadership         2           2         AKT011         Sist. Informasi Akuntansi I         3           3         MGT003         Manajemen Pemasaran         3           4         MGT004         Manajemen Keuangan I         3           5         AKT052         Akuntansi Sektor Publik         3           6         AKT054         Akuntansi Keuangan I         3           7         AKT006         Akuntansi Keuangan I         3           8         AKT053         Perpajakan II         3           9                                                       | SMT / T.A<br>NAMA MH<br>NPM / Pro<br>DOSEN W | IS<br>Igram Kuliah<br>VALI | : 2017-2018 Ganjil<br>: RESTI ANDESTIANI<br>: 6220116001 / Kelas C<br>: ACENG KURNIAWAN, SE.,MSI. |           |           |                                        |  |
| 1       LOK029       Leadership       2         2       AKT011       Sist. Informasi Akuntansi I       3       3         3       MGT003       Manajemen Pemasaran       3       3         4       MGT004       Manajemen Keuangan I       3       3         5       AKT052       Akuntansi Biaya       3       3         6       AKT054       Akuntansi Keuangan I       3       3         7       AKT056       Akuntansi Keuangan I       3       3         8       AKT051       Perpajakan II       3       BAAK         9                                                                                                    | NO.                                          | KODE                       | MATA KULIAH                                                                                       | sks       | PARAF     | Bandung, 06 November 2017<br>Mahasiswa |  |
| 2       AKT011       Sist. Informasi Akuntansi I       3       (RESTI ANDESTIANI)         3       MGT003       Manajemen Pemasaran       3         4       MGT004       Manajemen Pemasaran       3         5       AKT052       Akuntansi Biaya       3         6       AKT052       Akuntansi Sektor Publik       3         7       AKT054       Akuntansi Sektor Publik       3         8       AKT053       Perpajakan II       3         9                                                                                                    | 1                                            | LOK029                     | Leadership                                                                                        | 2         |           |                                        |  |
| 3         MGT003         Manajemen Pemasaran         3           4         MGT004         Manajemen Keuangan I         3           5         AKT052         Akuntansi Biaya         3           6         AKT054         Akuntansi Sektor Publik         3           7         AKT006         Akuntansi Keuangan I         3           8         AKT053         Perpajakan II         3           9                                                                                                    | 2                                            | AKT011                     | Sist. Informasi Akuntansi I                                                                       | 3         |           | (DECTI AND COTIANIN                    |  |
| 4         MGT004         Manajemen Keuangan I         3           5         AKT052         Akuntansi Biaya         3           6         AKT054         Akuntansi Sektor Publik         3           7         AKT006         Akuntansi Keuangan I         3           8         AKT053         Perpajakan II         3           9         4         10         10           Jumlah SKS         23                                                                                                    | 3                                            | MGT003                     | Manajemen Pemasaran                                                                               | 3         |           | (RESTIANDESTIANI)<br>Dosen Wali        |  |
| 5         AKT052         Akuntansi Biaya         3           6         AKT054         Akuntansi Sektor Publik         3           7         AKT065         Akuntansi Keuangan I         3           8         AKT053         Perpajakan II         3           9                                                                                                    | 4                                            | MGT004                     | Manajemen Keuangan I                                                                              | 3         |           |                                        |  |
| 6         AKT054         Akuntansi Sektor Publik         3           7         AKT066         Akuntansi Keuangan I         3           8         AKT053         Perpajakan II         3           9         3         10         10         10           Jumlah SKS         23                                                                                                    | 5                                            | AKT052                     | Akuntansi Biaya                                                                                   | 3         |           |                                        |  |
| 7         AKT006         Akuntansi Keuangan I         3           8         AKT053         Perpajakan II         3           9              10         Jumlah SKS         23         (DADAN ACHMAD SOBANA S.E.)                                                                                                    | 6                                            | AKT054                     | Akuntansi Sektor Publik                                                                           | 3         |           |                                        |  |
| 8         AKT053         Perpajakan II         3           9                                                                                                    | 7                                            | AKT006                     | Akuntansi Keuangan I                                                                              | 3         |           | BAAK                                   |  |
| 9                                                                                                    | 8                                            | AKT053                     | Perpajakan II                                                                                     | 3         |           |                                        |  |
| 10     Jumlah SKS     23                                                                                                    | 9                                            |                            |                                                                                                   |           |           |                                        |  |
| Jumlah SKS 23 DADAN ACHINAD SOBANA S.E.                                                                                                    | 10                                           |                            |                                                                                                   |           |           |                                        |  |
|                                                                                                    |                                              |                            | Jumlah SKS                                                                                        | 23        |           | U DADAN ACHMAD SUBANA S.E              |  |